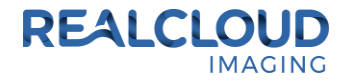

## Setup Guide for Carestream/Kodak Dental Imaging Software 6.12 and higher.

 Install the REALCLOUD HD1 camera button software utility. The installer is located on the REALCLOUD HD1 flash drive in the Button Software folder. Or REALCLOUD Website <u>http://www.realcloudimaging.com/support/</u>

Scroll down the Support Page to the Downloads Section. Click the "Capture Button Software" button. This will start downloading the Button-Tray-Utility.zip , once downloaded open the zip file and Install the REALCLOUD HD1 camera button tray utility software.

2) Select the Next button on the Welcome screen.

| Button Tray Utility 2.1 Setup |                                                                                                    |
|-------------------------------|----------------------------------------------------------------------------------------------------|
|                               | Welcome to Button Tray Utility 2.1<br>Setup                                                                                                    |
|                               | Setup will guide you through the installation of Button Tray<br>Utility 2.1.                                                                                                    |
|                               | It is recommended that you close all other applications<br>before starting Setup. This will make it possible to update<br>relevant system files without having to reboot your<br>computer. |
| R                             | Click Next to continue.                                                                                                    |
|                               |                                                                                                    |
|                               | Next > Cancel                                                                                                    |

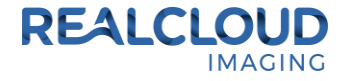

3) Select the install destination folder and click on the Install button.

| Sutton Tray Utility 2.1 Setup                                                                                                    | _ <b>_</b> ×      |
|----------------------------------------------------------------------------------------------------|-------------------|
| Choose Install Location<br>Choose the folder in which to install Button Tray Utility 2.1.                                                                                 | S                 |
| Setup will install Button Tray Utility 2.1 in the following folder. To install in a c<br>click Browse and select another folder. Click Install to start the installation. | lifferent folder, |
| Destination Folder<br>C:\Program Files (x86)\Button Tray Utility                                                                                                    | Browse            |
| Space required: 39.6 MB<br>Space available: 753.7 GB                                                                                                    |                   |
| Button Tray Utility 2.1.6919.19922 —                                                                                                    | Cancel            |

4) Plug the REALCLOUD HD1 camera into the computer and click on the OK button to start the installation prosses.

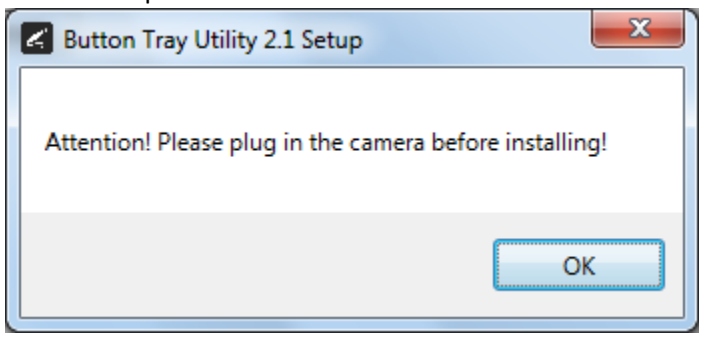

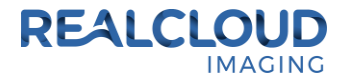

5) Click on the Next button to continue.

| Sutton Tray Utility 2.1 Setup                              |                                   |
|------------------------------------------------------------|-----------------------------------|
| Installation Complete<br>Setup was completed successfully. | G                                 |
| Completed                                                  |                                   |
| Show <u>d</u> etails                                       |                                   |
|                                                            |                                   |
|                                                            |                                   |
|                                                            |                                   |
| Button Tray Utility 2.1.6919.19922                         |                                   |
|                                                            | < <u>B</u> ack <u>Next</u> Cancel |

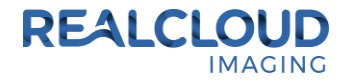

6) Select a reboot option (if prompted) and click on the Finish button.

| Button Tray Utility 2.1 Setup |                                                                                                    |  |
|-------------------------------|----------------------------------------------------------------------------------------------------|--|
|                               | Completing Button Tray Utility 2.1<br>Setup                                                                                  |  |
|                               | Your computer must be restarted in order to complete the installation of Button Tray Utility 2.1. Do you want to reboot now? |  |
|                               | Reboot now                                                                                                    |  |
| 凤                             | I want to manually reboot later                                                                                              |  |
|                               |                                                                                                    |  |
|                               | < Back Finish Cancel                                                                                                    |  |

7) Right click on the Button Tray Utility icon in your system tray and select Preferences.

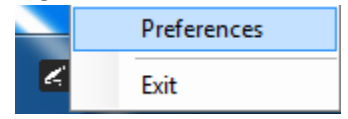

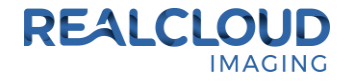

- 8) Click In the first text box for Short Press Keys and type in "{F5}" on your keyboard and leave the second text box for Short Press Keys blank.
- 9) Leave the text box for Long Press Keys blank, then click on the Done button.

| Preferences                   |      |  |
|-------------------------------|------|--|
| Short Press Keys:             | {F5} |  |
| Long Press Keys:              |      |  |
| Status                        |      |  |
| ✓ Camera Registered           |      |  |
| Camera Streaming Button Click |      |  |
| Done                          |      |  |

10) Open Carestream/Kodak Dental Imaging Software application, go to Options and select the Preferences. On the camera tab, be sure the "Use a video capture source" box is checked. If not, check the box, then exit the Carestream/Kodak Dental Imaging software.

| File Context | Format | Options | Window ?      |    |
|--------------|--------|---------|---------------|----|
| C> 23 43     |        | Pref    | erences       | N  |
|              |        | Adv     | anced options | 43 |
|              |        | Test    | t Pattern     |    |
|              |        | Cus     | tomize        | ,  |

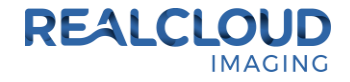

11) In the Carestream/Kodak Dental Imaging Software with a patient selected, click on the New intraoral camera image button to begin acquiring images.

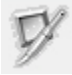

NOTE: If you are unable to open the video window in Carestream/Kodak Dental Imaging software, please verify your Kodak Dental Imaging software license includes this feature and if it doesn't contact Carestream/Kodak for info on enabling the video capture module.

12) If video from the REALCLOUD HD1 is not displayed, click on the gear icon on the right side of the video window.

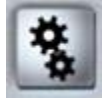

13) Select RCI 1080P HD from the dropdown list of installed video devices and click on the OK button.

|              | <b>—</b> |
|--------------|----------|
| RCI 1080P HD | •        |
| RCI 1080P HD |          |
| C PAL        |          |
|              |          |
|              |          |
| Constant 1   | or 1     |
| Crossbar     | OK       |

14) If the image color is not displayed correctly, click on the default button to the right of the video settings sliders.

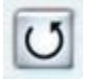

15) A short/quick camera button press, and release will pause the live video from the REALCLOUD HD1 camera. When a video image is paused, a second short/quick camera button press, and release will stage an image to be saved will return to live video.